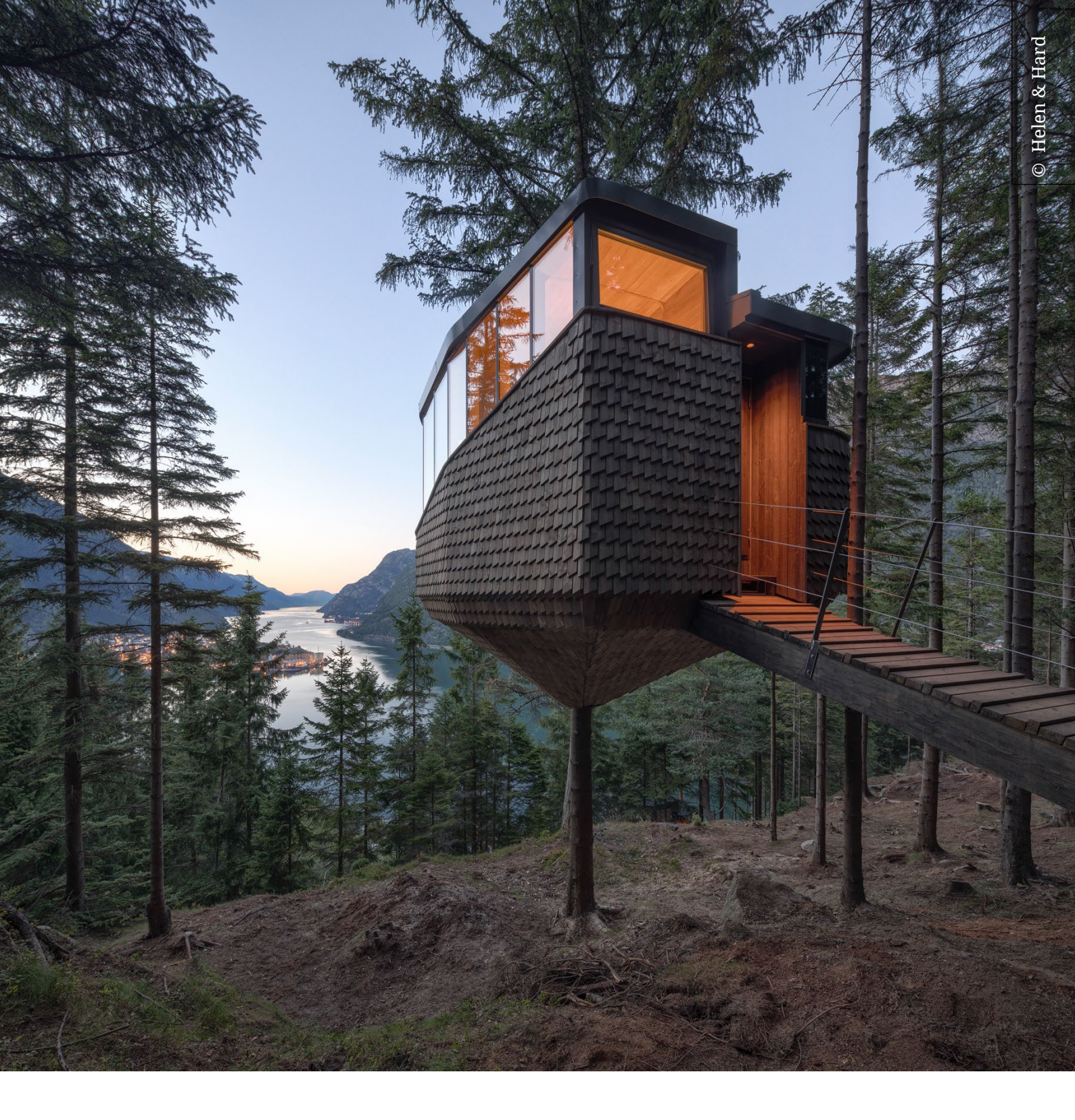

# Solibri - felsökning och lösningar

2023-08-22

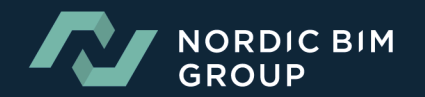

| 1. | Felmeddelanden och andra fel      | ; |
|----|-----------------------------------|---|
| 2. | Lexikala fel                      | ; |
| 3. | 3d-problem                        | ŀ |
| 4. | Återställa Layouter               | i |
| 5. | Problem installera solibri på mac | į |
| 6. | Solibri Arbetar långsamt          | j |

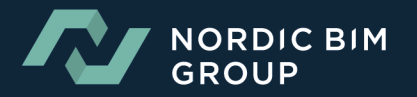

## **1. Felmeddelanden och andra fel**

1. Error: "Cannot invoke "java.security.cert.X509Certificate.getPublicKey()" Because "" is null"

Lösning: Det här felet visas vanligtvis när Solibri inte kan komma åt våra servrar.

- Se till att brandväggen tillåter dessa adresser: <u>https://help.solibri.com/hc/en-us/articles/1500005246021-Firewall-Settings</u>
- Ta bort mappen .solibri från C:\Users\%userprofile%
- 2. Error: "Connection to Solibri server needed"

Lösning: Kontrollera att proxyinställningarna är okej: <u>https://help.solibri.com/hc/en-us/articles/4541859176599-Proxy-Server-Settings</u> Se också till att brandväggen inte blockerar åtkomst till våra servrar.

3. Error: "No client response"

Lösning: Ta bort mappen .solibri från C:\Users\%userprofile%

4. Error: Unable to connect to the BCF servers

Lösning: Problemet orsakas av att Solibri inte kan ansluta till SSC eller licensieringsservern.

- Användaren bör se till att de inte använder proxyinställningar i Solibri som inte har konfigurerats av deras IT.
- Kontrollera också att internetanslutningen är stabil.
- Lösningen är att ta bort .solibri-mappen och starta om solibri

## **2. LEXIKALA FEL**

1. Error: "Reading of IFC model failed"

Lösningar:

- Ändra IFC-filens importinställningar till UTF-8 och försök igen. (Ändra teckenuppsättningen till UTF-8. Det kan ändras i Solibri, Settings > IFC Import settings. Därefter måste Solibri startas om.)
- Det kan vara så att filen sparades med UTF-8 utan Byte Order Mark (BOM). När det sparas med denna kodning förstås inte några av specialtecknen av Solibri.

Här är också en hjälpcenterartikel om IFC read errors: <u>https://help.solibri.com/hc/en-us/articles/4412358702743-How-to-resolve-IFC-read-errors-in-Solibri</u>

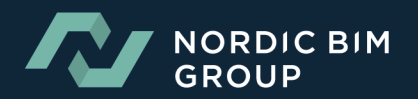

## 3.3D-PROBLEM

Problem: 3D-vyn är tom/kraschar relaterad till 3D

#### Lösningar:

- 1. Uppdatera GPU-drivrutiner
- 2. Om en dockningsstation används, uppdatera även dess drivrutiner.
- 3. Prioritera en GPU när användaren har två av dem:

Prioritera användningen av NVIDIA i Windows

- Settings > System > Display.
- Bläddra ner och välj Graphics Settings.
- Välj en app att ställa in inställningar för: Desktop app.
- Browse, och sök efter Solibri.exe.
- När du har valt programvaran klickar du på den i grafikinställningarna och klickar på **Options**.
- Välj High Performance.

| $\leftarrow$ | Settings |
|--------------|----------|
|              |          |

命 Graphics settings

Hardware-accelerated GPU scheduling

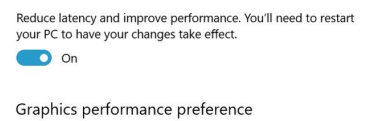

Choose between better performance or battery life when using an app. You might need to restart the app for your changes to take effect.

Choose an app to set preference

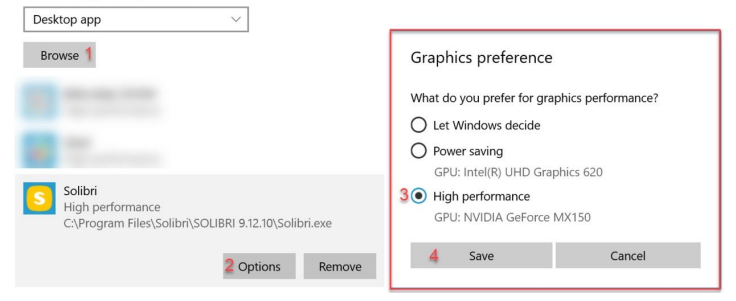

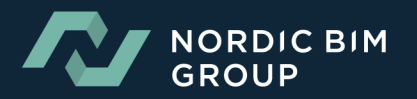

# 4. ÅTERSTÄLLA LAYOUTER

När du står inför detta problem, med utelämnade namn;

.. M... CHEC... COMMUNICA... INFORMATION TAKE... BCF LIVE CONNEC... S... +

Gå till Solibri > File > Settings > Layouts, och klicka på "Restore" knappen (Detta återställer din nuvarande layout)

| S Layouts          | ×       |
|--------------------|---------|
| Default Layout Set | Restore |
| Custom Layout Set  |         |
| OK                 | Cancel  |

## **5. Problem installera solibri på mac**

Det finns ett olyckligt fel som orsakar detta problem: Du kan inte installera Solibri på Mac, om mörkt läge "dark mode" är aktiverat.

Lösning: Växla till ljust läge under installationen. Därefter kan du växla tillbaka till mörkt läge.

## **6.Solibri Arbetar långsamt**

### Dessa saktar ner Solibri:

- 1. Stort antal små föremål eller komplicerade komponenter.
- 2. Lägga till PDF-filer i Solibri.
- 3. Användningen av flera hierarkiska regler.
- 4. Kvaliteten på IFC-filen.
- 5. Den version av redigeringsverktygen och IFC-exportörerna som används (äldre versioner kan innehålla skadliga buggar)
- 6. För stort värde i ritade objekt (File -> Settings -> 3D -> Performance (tab) -> Objects Drawn).

### För att förbättra hastigheten vid "checking":

- 1. Kontrollera parametrarna för reglerna (vilket gör filtren mer exakta/strikta).
- 2. Undvik stora mängder små föremål eller komplicerade komponenter.
- 3. Om det finns en regel som tydligt tar lång tid, dubbelkolla parametrarna och försök att förbättra dem.

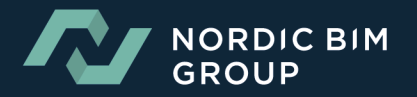